# cisco.

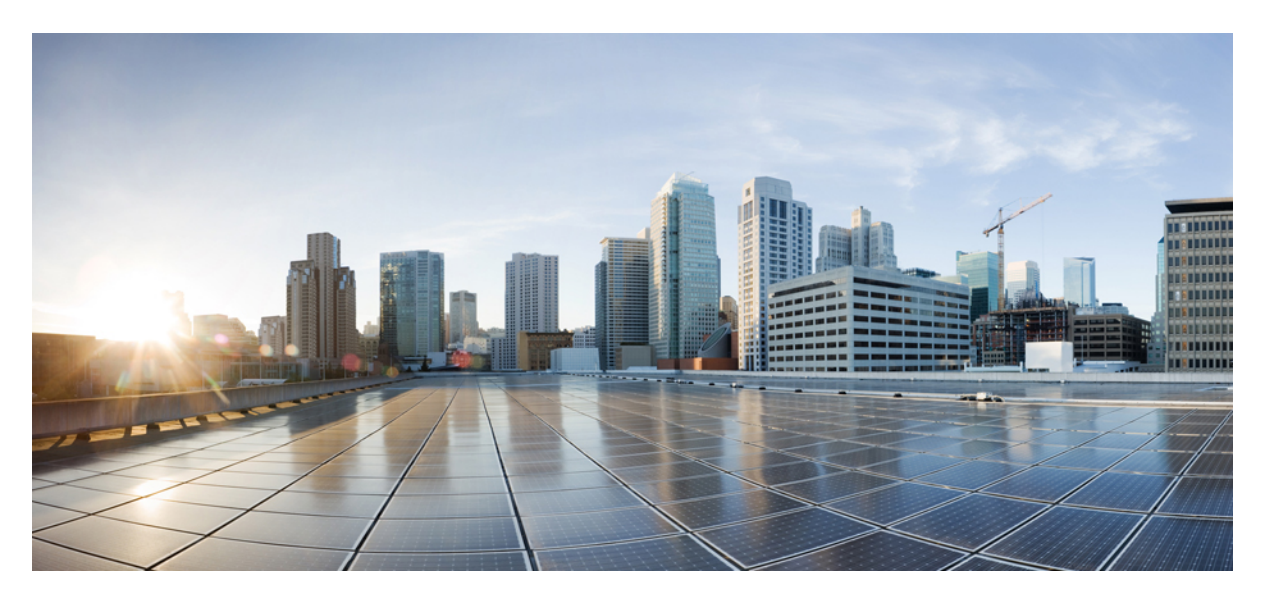

#### **Managing User Configuration, Cisco Catalyst PON Series Switches**

First Published: 2020-11-09

#### **Americas Headquarters**

Cisco Systems, Inc. 170 West Tasman Drive San Jose, CA 95134-1706 USA http://www.cisco.com Tel: 408 526-4000 800 553-NETS (6387) Fax: 408 527-0883 THE SPECIFICATIONS AND INFORMATION REGARDING THE PRODUCTS IN THIS MANUAL ARE SUBJECT TO CHANGE WITHOUT NOTICE. ALL STATEMENTS, INFORMATION, AND RECOMMENDATIONS IN THIS MANUAL ARE BELIEVED TO BE ACCURATE BUT ARE PRESENTED WITHOUT WARRANTY OF ANY KIND, EXPRESS OR IMPLIED. USERS MUST TAKE FULL RESPONSIBILITY FOR THEIR APPLICATION OF ANY PRODUCTS.

THE SOFTWARE LICENSE AND LIMITED WARRANTY FOR THE ACCOMPANYING PRODUCT ARE SET FORTH IN THE INFORMATION PACKET THAT SHIPPED WITH THE PRODUCT AND ARE INCORPORATED HEREIN BY THIS REFERENCE. IF YOU ARE UNABLE TO LOCATE THE SOFTWARE LICENSE OR LIMITED WARRANTY, CONTACT YOUR CISCO REPRESENTATIVE FOR A COPY.

The Cisco implementation of TCP header compression is an adaptation of a program developed by the University of California, Berkeley (UCB) as part of UCB's public domain version of the UNIX operating system. All rights reserved. Copyright <sup>©</sup> 1981, Regents of the University of California.

NOTWITHSTANDING ANY OTHER WARRANTY HEREIN, ALL DOCUMENT FILES AND SOFTWARE OF THESE SUPPLIERS ARE PROVIDED "AS IS" WITH ALL FAULTS. CISCO AND THE ABOVE-NAMED SUPPLIERS DISCLAIM ALL WARRANTIES, EXPRESSED OR IMPLIED, INCLUDING, WITHOUT LIMITATION, THOSE OF MERCHANTABILITY, FITNESS FOR A PARTICULAR PURPOSE AND NONINFRINGEMENT OR ARISING FROM A COURSE OF DEALING, USAGE, OR TRADE PRACTICE.

IN NO EVENT SHALL CISCO OR ITS SUPPLIERS BE LIABLE FOR ANY INDIRECT, SPECIAL, CONSEQUENTIAL, OR INCIDENTAL DAMAGES, INCLUDING, WITHOUT LIMITATION, LOST PROFITS OR LOSS OR DAMAGE TO DATA ARISING OUT OF THE USE OR INABILITY TO USE THIS MANUAL, EVEN IF CISCO OR ITS SUPPLIERS HAVE BEEN ADVISED OF THE POSSIBILITY OF SUCH DAMAGES.

Any Internet Protocol (IP) addresses and phone numbers used in this document are not intended to be actual addresses and phone numbers. Any examples, command display output, network topology diagrams, and other figures included in the document are shown for illustrative purposes only. Any use of actual IP addresses or phone numbers in illustrative content is unintentional and coincidental.

All printed copies and duplicate soft copies of this document are considered uncontrolled. See the current online version for the latest version.

Cisco has more than 200 offices worldwide. Addresses and phone numbers are listed on the Cisco website at www.cisco.com/go/offices.

Cisco and the Cisco logo are trademarks or registered trademarks of Cisco and/or its affiliates in the U.S. and other countries. To view a list of Cisco trademarks, go to this URL: https://www.cisco.com/c/en/us/about/legal/trademarks.html. Third-party trademarks mentioned are the property of their respective owners. The use of the word partner does not imply a partnership relationship between Cisco and any other company. (1721R)

© 2020 Cisco Systems, Inc. All rights reserved.

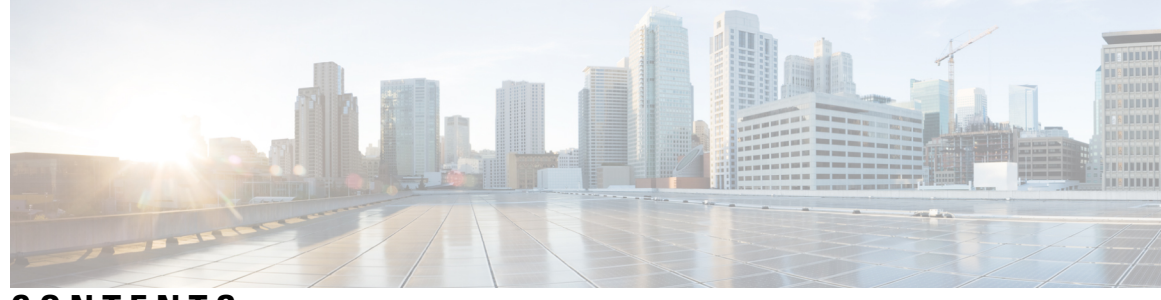

#### CONTENTS

| CHAPTER 1 | User Management 1                                               |
|-----------|-----------------------------------------------------------------|
|           | Overview of User Management 1                                   |
|           | About Silence Mechanism 2                                       |
|           | Configure User-Management Tasks 2                               |
|           | Configure User Management 2                                     |
|           | Configure Silence Mechanism 4                                   |
|           | Monitor User Management 4                                       |
|           | Example: Configuring User Management 4                          |
| CHAPTER 2 | Configuring Second-Tier Authentication 7                        |
|           | Overview of Second-Tier Password Authentication <b>7</b>        |
|           | Configure Second-Tier Password Authentication 7                 |
|           | Monitor Second-Tier Authentication 8                            |
|           | Configuration Example: Configuring Second-Tier Authentication 8 |
| CHAPTER 3 | Configuring Remote Authentication 11                            |
|           | Overview of Remote Authentication 11                            |
|           | Configure Remote Authentication 11                              |
|           | Configure Local Authentication 11                               |
|           | Configuring RADIUS Remote Authentication 12                     |
|           | Configure the RADIUS Remote Authentication Mode 12              |
|           | Configure the RADIUS Authentication Server 12                   |
|           | Configure the RADIUS Domain Configurations 13                   |
|           | Configure TACACS+ Remote Authentication 14                      |
|           | Monitor Remote Authentication 16                                |
|           | Configuration Example: Configuring Remote Authentication 16     |

| CHAPTER 4 | Configuring IP Limit 19                     |    |
|-----------|---------------------------------------------|----|
|           | Overview of IP Limit 19                     |    |
|           | Configure IP Limit 19                       |    |
|           | Monitor IP Limit 20                         |    |
|           | Configuration Example: Configuring IP Limit | 20 |
|           |                                             |    |
| CHAPTER 5 | Configuring Timeout 23                      |    |

I

I

Overview of Timeout Period 23 Configure Timeout 23 Monitor Timeout 24

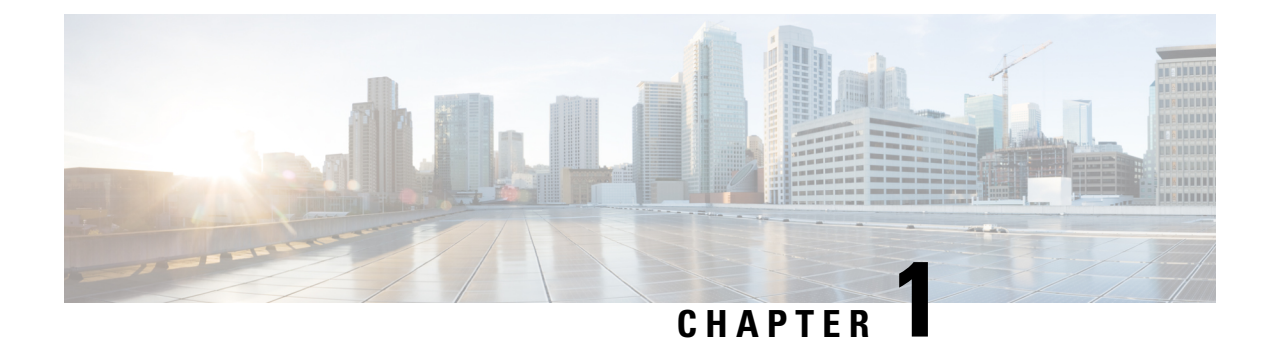

### **User Management**

- Overview of User Management, on page 1
- Configure User-Management Tasks, on page 2
- Example: Configuring User Management, on page 4

#### **Overview of User Management**

User management allows you to manage users, user levels, user permissions, and other user-related tasks. There are three user levels:

- Normal user: Normal users have the lowest privilege level. They can only enter execution configuration mode and view system configuration information. However, normal users cannot make any configuration changes, including modifying their own password.
- Administrator: Administrators have all the rights of normal users, including configuring a device and modifying their own password. However, administrators cannot add new users or modifying the passwords of other users.

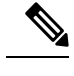

**Note** Unless otherwise specified, all the configuration logging in references indicate an admin logging in.

• Super user: A super user is the default user created in a device. A device can have only one super user who cannot be deleted. A super user has all the permissions, including performing all switch configurations, adding new users, modifying users' passwords as well as their own, and deleting users. The default login password for a super user is 123456.

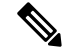

Note

- A user can log in through the serial port, SSH, Telnet, or web terminal.
- Although you can create up to 15 users, only five users can be online at the same time.

#### **About Silence Mechanism**

The Silence Mechanism feature allows you to configure the consecutive login failure limit for each user. If the number of consecutive login failures exceed the limit, the corresponding user will be locked out and not allowed to log in for a certain period, which is known as silent time. This feature is disabled by default.

### **Configure User-Management Tasks**

The following section provides information on how to configure user-management tasks.

#### **Configure User Management**

To configure user management, perform this procedure.

#### Procedure

|        | Command or Action                                           | Purpose                                                                                                    |
|--------|-------------------------------------------------------------|----------------------------------------------------------------------------------------------------|
| Step 1 | enable                                                      | Enables privileged EXEC mode.                                                                                                   |
|        | Example:                                                    | Enter your password, if prompted.                                                                                               |
|        | Device> enable                                              |                                                                                                    |
| Step 2 | configure terminal                                          | Enters global configuration mode.                                                                                               |
|        | Example:                                                    |                                                                                                    |
|        | Device# configure terminal                                  |                                                                                                    |
| Step 3 | username username privilege pri-value password {0           | Adds a new user.                                                                                                    |
|        | 7 } password Example:                                       | • <b>username</b> <i>username</i> : Specifies the username of the user                                                          |
|        | Device(config)# username test privilege 0 password<br>0 123 | • <b>privilege</b> <i>pri-value</i> : Specifies the privilege level.                                                            |
|        |                                                             | • A privilege value of 0 or 1 refers to a normal user.                                                                          |
|        |                                                             | • A privilege value between 2 and 15 refers to administrator user.                                                              |
|        |                                                             | • Super user (admin) requires no configurations.                                                                                |
|        |                                                             | If you do not enter a permission value when you create a user, the system will automatically assign it with normal permissions. |
|        |                                                             | • <b>password</b> { <b>0</b>   <b>7</b> }: Specifies the password encryption type.                                              |
|        |                                                             | • A value of 0 means the password is in plain text.                                                                             |
|        |                                                             | • A value of 7 means the password is in cipher text.                                                                            |

|         | Command or Action                                                                                                    | Purpose                                                                                                    |
|---------|----------------------------------------------------------------------------------------------------|----------------------------------------------------------------------------------------------------|
|         |                                                                                                    | <ul> <li>Configure the password encryption type as 0 for a new user. When you configure the service password-encryption command, a password configured in plain text (0) is decrypted in decompilation and the decrypted password type changes to 7.</li> <li><i>password</i>: Specifies the password. The password must be numeric.</li> </ul> |
| Step 4  | service password-encryption                                                                                                    | Saves the password in cipher text                                                                                                    |
|         | Example:<br>Device(config)# service password-encryption                                                                                                    |                                                                                                    |
| Step 5  | username change-password                                                                                                    | (Optional) Modifies the user password.                                                                                                    |
|         | Example:<br>Device(config)# username change-password                                                                                                    |                                                                                                    |
| Step 6  | [no] username username privilege new-pri password                                                                                                    | (Optional) Modifies the user privilege level.                                                                                                    |
|         | {0 7} password                                                                                                    | Use the <b>no username</b> <i>username</i> command to delete a user.                                                                                                    |
|         | Example:                                                                                                    |                                                                                                    |
|         | Device(config)# username test privilege 2 password<br>0 123                                                                                                    |                                                                                                    |
| Step 7  | username username terminal {all   console   ssh   telnet<br>  web   none }                                                                                                    | (Optional) Configures the login mode.                                                                                                    |
|         | Example:                                                                                                    |                                                                                                    |
|         | Device(config)# username test terminal all                                                                                                    |                                                                                                    |
| Step 8  | username online-max username value                                                                                                    | (Optional) Configures the maximum number of online                                                                                                    |
|         | Example:                                                                                                    | users.                                                                                                    |
|         | Device(config)# username online-max test 4                                                                                                    |                                                                                                    |
| Step 9  | exit                                                                                                    | Exits global configuration mode.                                                                                                    |
|         | Example:                                                                                                    |                                                                                                    |
|         | ston (accuracy betwood and a start and a start and a s |                                                                                                    |
| Step 10 | stop {username   vty [all   user-id] }                                                                                                    | (Optional) Forces user of users to go offline.                                                                                                    |
|         | Example:<br>Device(config)# stop test                                                                                                    |                                                                                                    |
| Step 11 | [no] timeout value                                                                                                    | (Optional) Configures the timeout value.                                                                                                    |
|         | Example:                                                                                                    |                                                                                                    |
|         | Device(config)# timeout 15                                                                                                    |                                                                                                    |

#### **Configure Silence Mechanism**

To configure the silence mechanism, perform this procedure.

#### Procedure

|        | Command or Action                                        | Purpose                                                                  |
|--------|----------------------------------------------------------|--------------------------------------------------------------------------|
| Step 1 | enable                                                   | Enables privileged EXEC mode.                                            |
|        | Example:                                                 | Enter your password, if prompted.                                        |
|        | Device> enable                                           |                                                                          |
| Step 2 | configure terminal                                       | Enters global configuration mode.                                        |
|        | Example:                                                 |                                                                          |
|        | Device# configure terminal                               |                                                                          |
| Step 3 | [no] username failmax {fail-value   username fail-value} | Configures the number of times consecutive login failures                |
|        | Example:                                                 | occurred.                                                                |
|        | Device(config)# username failmax test 4                  | Use the <b>no username failmax</b> { <i>fail-value</i>   <i>username</i> |
|        |                                                          | failure have occurred.                                                   |
| Step 4 | username silent-time value                               | (Optional) Configures the silent time.                                   |
|        | Example:                                                 |                                                                          |
|        | Device(config)# username silent-time 5                   |                                                                          |

#### **Monitor User Management**

Use the following commands to monitor user management.

Table 1: Commands to Monitor User Management

| Command                  | Purpose                              |
|--------------------------|--------------------------------------|
| show username [username] | Displays user information.           |
| show users               | Displays online users.               |
| show username silent     | Displays the silence configurations. |

#### **Example: Configuring User Management**

The following example shows how to configure user management:

```
Device> enable
Device# configure terminal
Device(config)# username test privilege 0 password 0 123
Add user successfully.
```

Device(config)# show running-config oam
![OAM]
username test privilege 0 password 0 123
ipaddress 192.168.1.1 255.255.255.0 0.0.0.0
Save the user password in cipher text
Device(config)# service password-encryption
Device(config)# show running-config oam
![OAM]
service password-encryption
username test privilege 0 password 7 884863d2
ipaddress 192.168.1.1 255.255.255.0 0.0.0.0

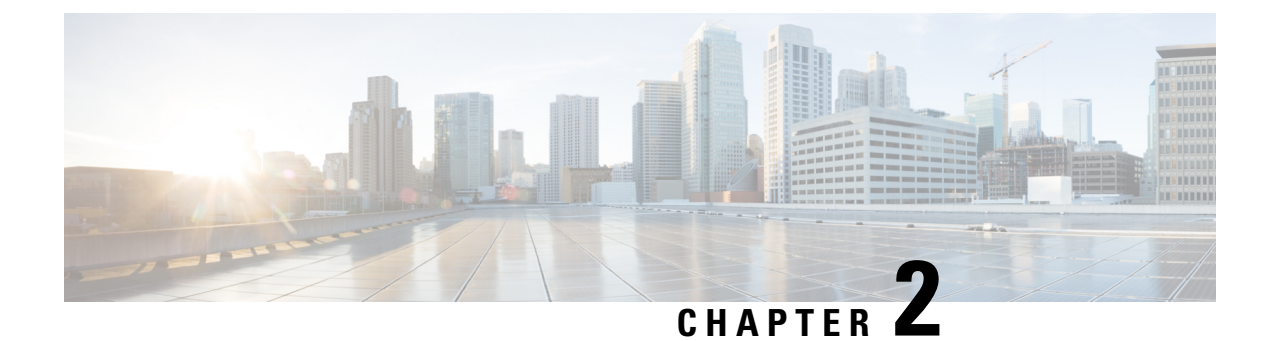

# **Configuring Second-Tier Authentication**

- Overview of Second-Tier Password Authentication, on page 7
- Configure Second-Tier Password Authentication, on page 7
- Monitor Second-Tier Authentication, on page 8
- Configuration Example: Configuring Second-Tier Authentication, on page 8

### **Overview of Second-Tier Password Authentication**

A normal user has permission only to enter execution mode to view configuration information. A normal user cannot enter configuration mode to modify the configuration.

A second-tier password allows a normal user to pass second-tier authentication and perform all administrator tasks. The Second-Tier Password Authentication feature is disabled by default.

A second-tier password can be used for both local and remote authentication. If user management is configured with local authentication, the second-tier password is also authenticated with local authentication. If user management is configured with remote authentication, the second-tier password is also authenticated with remote authenticated with remote authentication.

With local authentication configured, if a normal user logs in to the privileged mode, the device prompts the user for the password. A normal user needs to enter a second-tier password for successful authentication. With remote authentication configured, if a normal user logs in to the privileged mode, the device automatically uses the configured username and second-tier password for successful authentication.

#### **Configure Second-Tier Password Authentication**

To configure second-tier password authentication, perform this procedure.

| Pro | oced | ure |
|-----|------|-----|
|-----|------|-----|

|        | Command or Action | Purpose                           |
|--------|-------------------|-----------------------------------|
| Step 1 | enable            | Enables privileged EXEC mode.     |
|        | Example:          | Enter your password, if prompted. |
|        | Device> enable    |                                   |

|        | Command or Action                                                                                                    | Purpose                                                                                                    |
|--------|----------------------------------------------------------------------------------------------------|----------------------------------------------------------------------------------------------------|
| Step 2 | configure terminal                                                                                                    | Enters global configuration mode.                                                                                                    |
|        | Example:                                                                                                    |                                                                                                    |
|        | Device# configure terminal                                                                                                    |                                                                                                    |
| Step 3 | [no] username privilege-auth                                                                                                    | Enables authentication.                                                                                                    |
|        | Example:<br>Device(config)# username privilege-auth                                                                                | Use the <b>no username privilege-auth</b> to disable authentication.                                                                                                    |
| Step 4 | <pre>username change-privilege-pwd {0   7} password<br/>Example:<br/>Device(config)# username change-privilege-pwd 4<br/>123</pre> | Configures the password for second-tier password<br>authentication.<br>If the password is selected as 0, it indicates that the<br>password is in plain text. If you select 7, the password is in<br>cipher text. You must use the corresponding plain text for<br>authentication. |
| Step 5 | <pre>[no] username privilege-auth-remote-user username Example: Device(config)# username privilege-auth-remote-user test</pre>     | Configures the username for second-tier password<br>authentication.<br>Use the <b>no username privilege-auth-remote-user</b><br><i>username</i> to remove the username.                                                                                                    |

### **Monitor Second-Tier Authentication**

Use the following command to monitor second-tier authentication.

Table 2: Command to Monitor Second-Tier Authentication

| Command                      | Purpose                                                         |
|------------------------------|-----------------------------------------------------------------|
| show username privilege-auth | Displays the second-tier password authentication configuration. |

## ConfigurationExample:ConfiguringSecond-TierAuthentication

The following example shows how to create a normal user with username and password as test/test:

```
Device> enable
Device# configure terminal
Device(config)# username test privilege 0 password 0 test
```

The following example shows how to log in as a normal user if second-tier password authentication is not configured:

Device> enable Device# configure terminal

Device(config)# **quit** Username:test Password:\*\*\*\*

The following example shows how to configure a username for second-tier password authentication (it defaults to local authentication, and the authentication is optional):

```
Device> enable
Device# configure terminal
Device(config)# username privilege-auth-remote-user test
```

The following example shows how to configure a password for second-tier password authentication. (When a user enters privileged mode, the password is required.)

```
Device> enable
Device# configure terminal
Device(config)# username change-privilege-pwd 0 123456
Please input your login password : ****
Change password successfully.
```

The following example shows the error message when the wrong password is entered:

```
Device> enable
Please input password : ****
Password is error.
Device>
```

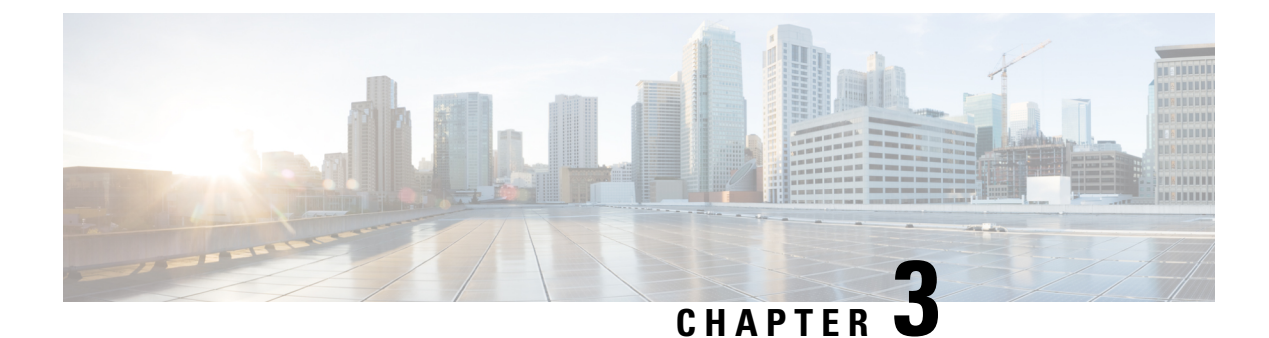

# **Configuring Remote Authentication**

- Overview of Remote Authentication, on page 11
- Configure Remote Authentication, on page 11
- Configuration Example: Configuring Remote Authentication, on page 16

### **Overview of Remote Authentication**

The User Management feature manages all the tasks related to user authentication and authorization. The types of authentication and authorization are dependent on the device they are performed. If authentication and authorization are performed by the device itself, it is called local authentication. If authentication and authorization are performed on an authentication server such as a RADIUS server, it is called remote authentication.

Remote authentications work only if the user login credentials are stored on the authentication server and a connection exists between the device and the authentication server.

Local authentication is used by default.

Remote authentication supports RADIUS authentication and TACACS+ authentication. You can configure both remote authentication and local authentication for a device. However, the remote authentication takes precedence. Moreover, local authentication is attempted only when remote authentication fails.

#### **Configure Remote Authentication**

The following sections provide remote authentication configuration information.

#### **Configure Local Authentication**

To configure local authentication, perform this procedure.

| Pr | 0C | ed | ur | e |
|----|----|----|----|---|
|----|----|----|----|---|

|        | Command or Action | Purpose                           |
|--------|-------------------|-----------------------------------|
| Step 1 | enable            | Enables privileged EXEC mode.     |
|        | Example:          | Enter your password, if prompted. |

|        | Command or Action           | Purpose                            |
|--------|-----------------------------|------------------------------------|
|        | Device> enable              |                                    |
| Step 2 | configure terminal          | Enters global configuration mode.  |
|        | Example:                    |                                    |
|        | Device# configure terminal  |                                    |
| Step 3 | muser local                 | Enables local authentication mode. |
|        | Example:                    |                                    |
|        | Device(config)# muser local |                                    |
|        |                             |                                    |

#### **Configuring RADIUS Remote Authentication**

Configuring RADIUS remote authentication involves the following tasks:

- 1. Configure the RADIUS remote authentication mode.
- 2. Configure the RADIUS authentication server.
- 3. Configure the RADIUS domain configurations.

#### **Configure the RADIUS Remote Authentication Mode**

To configure the RADIUS remote authentication mode, perform this procedure.

|        | Command or Action                                      | Purpose                               |
|--------|--------------------------------------------------------|---------------------------------------|
| Step 1 | enable                                                 | Enables privileged EXEC mode.         |
|        | Example:                                               | Enter your password, if prompted.     |
|        | Device> enable                                         |                                       |
| Step 2 | configure terminal                                     | Enters global configuration mode.     |
|        | Example:                                               |                                       |
|        | Device# configure terminal                             |                                       |
| Step 3 | muser radius radius-name {pap   chap} [account  local] | Enables RADIUS remote authentication. |
|        | Example:                                               |                                       |
|        | Device(config)# muser radius r1 pap                    |                                       |
|        |                                                        |                                       |

### Procedure

#### **Configure the RADIUS Authentication Server**

To configure the RADIUS authentication server, perform this procedure.

#### Procedure

|        | Command or Action                                                 | Purpose                                                                                    |  |  |
|--------|-------------------------------------------------------------------|--------------------------------------------------------------------------------------------|--|--|
| Step 1 | enable                                                            | Enables privileged EXEC mode.                                                              |  |  |
|        | Example:                                                          | Enter your password, if prompted.                                                          |  |  |
|        | Device> enable                                                    |                                                                                            |  |  |
| Step 2 | configure terminal                                                | Enters global configuration mode.                                                          |  |  |
|        | Example:                                                          |                                                                                            |  |  |
|        | Device# configure terminal                                        |                                                                                            |  |  |
| Step 3 | ааа                                                               | Enters AAA configuration mode.                                                             |  |  |
|        | Example:                                                          |                                                                                            |  |  |
|        | Device(config)# <b>aaa</b>                                        |                                                                                            |  |  |
| Step 4 | radius host radius-name                                           | Configures the RADIUS server name.                                                         |  |  |
|        | Example:                                                          |                                                                                            |  |  |
|        | Device(config-aaa)# <b>radius host r1</b>                         |                                                                                            |  |  |
| Step 5 | {primary-auth-ip   second-auth-ip } ip-address auth-port          | Configures the RADIUS authentication server address and                                    |  |  |
|        | Example:                                                          | port details.                                                                              |  |  |
|        | Device(config-aaa-radius-r1)# <b>primary-auth-ip</b> 192.0.2.1 20 |                                                                                            |  |  |
| Step 6 | auth-secret-key key-value                                         | Configures the RADIUS authentication key.                                                  |  |  |
|        | Example:                                                          |                                                                                            |  |  |
|        | Device(config-aaa-radius-r1)# auth-secret-key 10                  |                                                                                            |  |  |
| Step 7 | preemption-time value                                             | (Optional) Configures the recovery time to change to the primary server.                   |  |  |
|        | Example:                                                          |                                                                                            |  |  |
|        | Device(config-aaa-radius-rl)# <b>preemption-time 2</b>            | <b>Note</b> The default value is 0. Configuring the default value indicates no changeover. |  |  |

#### **Configure the RADIUS Domain Configurations**

To configure the RADIUS domain configurations, perform this procedure.

#### Procedure

|        | Command or Action  | Purpose                           |  |
|--------|--------------------|-----------------------------------|--|
| Step 1 | enable             | Enables privileged EXEC mode.     |  |
|        | Example:           | Enter your password, if prompted. |  |
|        | Device> enable     |                                   |  |
| Step 2 | configure terminal | Enters global configuration mode. |  |
|        | Example:           |                                   |  |

|        | Command or Action                                       | Purpose                                                                          |  |  |
|--------|---------------------------------------------------------|----------------------------------------------------------------------------------|--|--|
|        | Device# configure terminal                              |                                                                                  |  |  |
| Step 3 | aaa                                                     | Enters AAA configuration mode.                                                   |  |  |
|        | Example:                                                |                                                                                  |  |  |
|        | Device(config)# <b>aaa</b>                              |                                                                                  |  |  |
| Step 4 | domain domain-name                                      | Configures the RADIUS domain name.                                               |  |  |
|        | Example:                                                |                                                                                  |  |  |
|        | Device(config-aaa)# <b>domain r1</b>                    |                                                                                  |  |  |
| Step 5 | radius host binding radius-name                         | Binds the domain to the RADIUS server.                                           |  |  |
|        | Example:                                                |                                                                                  |  |  |
|        | Device(config-aaa-domain-rl)# radius host binding<br>rl |                                                                                  |  |  |
| Step 6 | state active                                            | Activates the domain.                                                            |  |  |
|        | Example:                                                |                                                                                  |  |  |
|        | Device(config-aaa-domain-rl)# <b>state active</b>       |                                                                                  |  |  |
| Step 7 | state block                                             | (Optional) Deactivates the domain.                                               |  |  |
|        | Example:                                                |                                                                                  |  |  |
|        | Device(config-aaa-domain-r1)# <b>state block</b>        |                                                                                  |  |  |
| Step 8 | exit                                                    | (Optional) Returns to AAA configuration mode.                                    |  |  |
|        | Example:                                                |                                                                                  |  |  |
|        | Device(config-aaa-domain-rl)# <b>exit</b>               |                                                                                  |  |  |
| Step 9 | default domain-name {enable domain-name   disable}      | (Optional) Enables or deletes the default domain.                                |  |  |
|        | Example:                                                | Use the default domain-name enable domain-name                                   |  |  |
|        | Device(config-aaa)# <b>default domain-name enable</b>   | command to enable the default domain.                                            |  |  |
|        | Goliam                                                  | Use the <b>default domain-name disable</b> command to delete the default domain. |  |  |

#### **Configure TACACS+ Remote Authentication**

To configure TACACS+ remote authentication, perform this procedure.

#### Procedure

|        | Command or Action | Purpose                           |  |
|--------|-------------------|-----------------------------------|--|
| Step 1 | enable            | Enables privileged EXEC mode.     |  |
|        | Example:          | Enter your password, if prompted. |  |
|        | Device> enable    |                                   |  |

|        | Command or Action                                                                                                    | Purpose                                                                                                    |  |  |
|--------|----------------------------------------------------------------------------------------------------|----------------------------------------------------------------------------------------------------|--|--|
| Step 2 | configure terminal                                                                                                    | Enters global configuration mode.                                                                                   |  |  |
|        | Example:                                                                                                    |                                                                                                    |  |  |
|        | Device# configure terminal                                                                                                    |                                                                                                    |  |  |
| Step 3 | muser tacacs+ [author  account  command-account<br> local]                                                                                                    | Enables TACACS+ remote authentication mode.                                                                         |  |  |
|        | Example:                                                                                                    | TACACS+ server                                                                                                    |  |  |
|        | Device(config)# <b>muser tacacs+</b>                                                                                                    | • <b>account</b> : Manages login accounting through the TACACS+ server.                                             |  |  |
|        |                                                                                                    | • <b>command-account</b> : Forwards all the command lines to the TACACS+ server through the TACACS+ account packet. |  |  |
|        |                                                                                                    | • <b>local</b> : Allows local authentication when remote authentication fails.                                      |  |  |
| Step 4 | [no] tacacs+ encrypt-key                                                                                                    | (Optional) Enables password encryption.                                                                             |  |  |
|        | Example:                                                                                                    | The default password encryption is clear text.                                                                      |  |  |
|        | Device(config)# <b>tacacs+ encrypt-key</b>                                                                                                    | Use the <b>no tacacs+ encrypt-key</b> command to disable password encryption.                                       |  |  |
| Step 5 | tacacs+ authentication-type {ascii   chap   pap}                                                                                                    | (Optional) Configures an authentication type.                                                                       |  |  |
|        | Example:                                                                                                    | The authentication types available are:                                                                             |  |  |
|        | <pre>Device(config)# tacacs+ authentication-type ascii</pre>                                                                                                    | • ASCII                                                                                                    |  |  |
|        |                                                                                                    | Password Authentication Protocol (PAP)                                                                              |  |  |
|        |                                                                                                    | Challenge Handshake Authentication Protocol (CHAP)                                                                  |  |  |
|        |                                                                                                    | The default is ASCII.                                                                                               |  |  |
| Step 6 | <b>tacacs+</b> { <b>primary</b>   <b>secondary</b> } { <b>server</b> <i>ip-address</i> }<br>[ <b>encrypt-key</b> <i>value</i>   <b>key</b> <i>value</i>   <b>port</b> <i>port-num</i>   <b>timeout</b> <i>value</i> ] | Configures the TACACS + server.                                                                                     |  |  |
|        | Example:                                                                                                    |                                                                                                    |  |  |
|        | Device(config)# tacacs+ primary server 192.168.1.10<br>key 123456                                                                                                    |                                                                                                    |  |  |
| Step 7 | tacacs+ preemption-time value                                                                                                    | (Optional) Configures the recovery time to change to the                                                            |  |  |
|        | Example:                                                                                                    | primary server.                                                                                                    |  |  |
|        | <pre>Device(config)# tacacs+ preemption-time 20</pre>                                                                                                    | <b>Note</b> The default value is 0. Configuring the default value indicates no changeover.                          |  |  |

#### **Monitor Remote Authentication**

Use the following commands to monitor remote authentication.

#### Table 3: Commands to Monitor Remote Authentication

| Command                        | Purpose                                    |  |
|--------------------------------|--------------------------------------------|--|
| show muser                     | Displays the authentication configuration. |  |
| show radius host [radius-name] | Displays the RADIUS host configuration.    |  |
| show domain [domain-name]      | Displays the domain configuration.         |  |
| show tacacs+                   | Displays the TACACS+ configuration.        |  |

#### **Configuration Example: Configuring Remote Authentication**

The following example shows how to configure the authentication type:

```
Device> enable
Device# configure terminal
Device(config)# tacacs+ authentication-type ascii
Device(config)# end
```

The following example shows how to configure the address and key of the primary authentication server:

```
Device> enable
Device# configure terminal
Device(config)# tacacs+ primary server 192.168.1.10 key 123456
Device(config)# end
```

The following example shows how to configure the address and key of the secondary authentication server (No configuration is required when there is no secondary server.)

```
Device> enable
Device# configure terminal
Device(config)# tacacs+ secondary server 192.168.1.11 key 123456
Device(config)# end
```

The following example shows how to display the TACACS+ configurations:

```
Device> enable
Device# configure terminal
Device(config)# show tacacs+
Primary Server Configurations:
IP address: : 192.168.1.10
Connection port: : 49
Connection timeout: : 5
Key: : 123456
```

Secondary Server Configurations: IP address: : 192.168.1.11 Connection port: : 49 Connection timeout: : 5 Key: : 123456 Device(config)# end

The following example shows how to configure TACACS+ to perform remote authentication:

Device> enable Device# configure terminal Device(config)# muser tacacs+ Device(config)# end

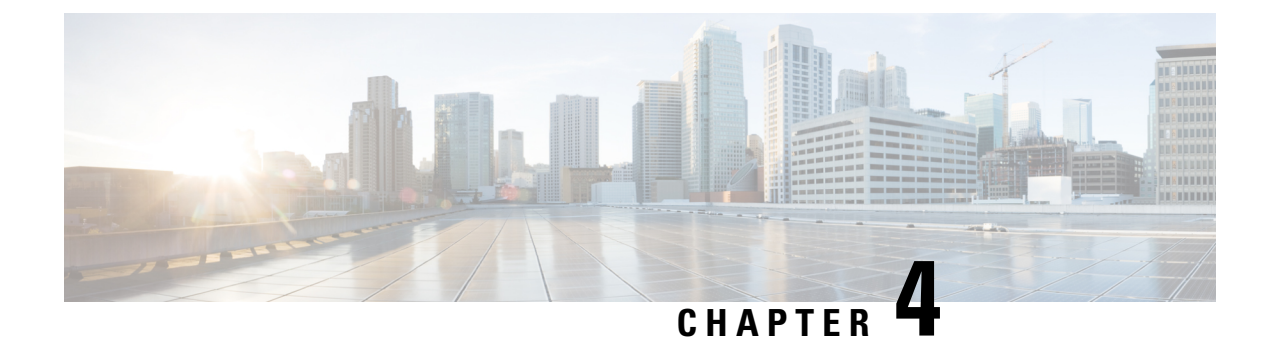

# **Configuring IP Limit**

- Overview of IP Limit, on page 19
- Configure IP Limit, on page 19
- Monitor IP Limit, on page 20
- Configuration Example: Configuring IP Limit, on page 20

### **Overview of IP Limit**

By default, there is no restriction on the user IP addresses that can access a device as long as a user enters the correct username and password. The IP Limit feature restricts user-based IP addresses that can log in to a device. To configure the IP Limit feature, a device must be configured first to reject access from all IP addresses and then configured with the allowed IP addresses.

The configurations of Telnet user access can also be applied to users who are logged in through SSH.

The IP Limit feature improves system security.

### **Configure IP Limit**

To configure IP limit, perform this procedure.

|        | Command or Action                                                | Purpose                                         |  |
|--------|------------------------------------------------------------------|-------------------------------------------------|--|
| Step 1 | enable                                                           | Enables privileged EXEC mode.                   |  |
|        | Example:                                                         | Enter your password, if prompted.               |  |
|        | Device> enable                                                   |                                                 |  |
| Step 2 | configure terminal                                               | Enters global configuration mode.               |  |
|        | Example:                                                         |                                                 |  |
|        | Device# configure terminal                                       |                                                 |  |
| Step 3 | [no] login-access-list {snmp  ssh  telnet} { <i>ip_address</i> } | (Optional) Allows specified IP access.          |  |
|        | $\{mask\}$                                                       | • <i>ip_address</i> : IP address of the server. |  |
|        |                                                                  |                                                 |  |

#### Procedure

|        | Command or Action                                                                                                    | Purpose                                                                                                    |  |  |
|--------|----------------------------------------------------------------------------------------------------|----------------------------------------------------------------------------------------------------|--|--|
|        | Example:                                                                                                    | • <i>mask</i> : The subnet mask.                                                                                                    |  |  |
|        | Device(config)# login-access-list telnet<br>192.168.1.0 0.0.0.255                                                          | Use the <b>no login-access-list</b> { <b>snmp</b>   <b>ssh</b>   <b>telnet</b> } <b>all</b> command to block all IP access.<br>Use the <b>login-access-list</b> { <b>snmp</b>   <b>ssh</b>   <b>telnet</b> } <b>0.0.0</b><br>[ <b>0.0.0</b>   <b>255.255.255</b> ] command to allow all IP access. |  |  |
| Step 4 | <pre>login-access-list telnet-limit user-number Example: Device(config)# login-access-limit telnet-limit user-number</pre> | (Optional) Limits the number of user logins through Telnet<br>and enters privileged mode at the same time.<br><i>user-number</i> : The number of users. The range is 0 to 5. The<br>default is 5.                                                                                                  |  |  |

### **Monitor IP Limit**

Use the following command to monitor IP limit.

Table 4: Command to Monitor IP Limit

| Command                | Purpose                                  |  |
|------------------------|------------------------------------------|--|
| show login-access-list | Displays the access list configurations. |  |

#### **Configuration Example: Configuring IP Limit**

The following example shows how to view the default access list:

```
Device> enable

Device# configure terminal

Device(config)# show login-access-list

sno ipAddress wildcard bits terminal

1 0.0.0.0 255.255.255.255 snmp

2 0.0.0.0 255.255.255 web

3 0.0.0.0 255.255.255 telnet

Total [3] entry.
```

The following example shows how to block all IP access:

```
Device> enable
Device# configure terminal
Device(config)# no login-access-list telnet all
```

The following example shows how to allow the IP address 192.168.1.0/24 to access a device through telnet:

Device> enable Device# configure terminal

Device(config)# login-access-list telnet 192.168.1.0 0.0.0.255 Device(config)# show login-access-list sno ipAddress wildcard bits terminal 1 0.0.0.0 255.255.255 snmp 2 0.0.0.0 255.255.255 web 3 192.168.1.0 0.0.0.255 telnet Total [3] entry.

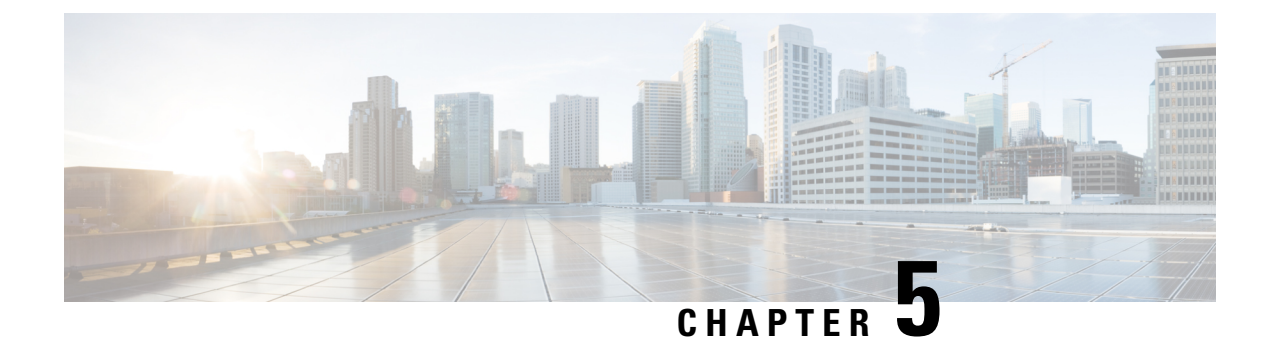

# **Configuring Timeout**

- Overview of Timeout Period, on page 23
- Configure Timeout, on page 23
- Monitor Timeout, on page 24

### **Overview of Timeout Period**

A timeout period allows a logged-in user to be automatically disconnected after a certain period of inactivity. An inactive user is not only a security threat, but also accounts for high CPU process.

A timeout period can be configured on user connections made through Telnet, SSH, or console terminal. Timeout configurations for web terminal needs to be configured on the web.

#### **Configure Timeout**

To configure timeout, perform this procedure.

| Ρ | ro | Ce | ed | ur | e |
|---|----|----|----|----|---|
|---|----|----|----|----|---|

|        | Command or Action | Purpose                                                  |
|--------|-------------------|----------------------------------------------------------|
| Step 1 | enable            | Enables privileged EXEC mode.                            |
|        | Example:          | Enter your password, if prompted.                        |
|        | Device> enable    |                                                          |
| Step 2 | [no] timeout min  | (Optional) Enables and configures the timeout value.     |
|        | Example:          | The range is 1 to 480 minutes. The default timeout value |
|        | Device# timeout 5 | is 20 m                                                  |
|        |                   | The timeout value is enabled by default.                 |

### **Monitor Timeout**

Use the following command to monitor timeout.

#### Table 5: Command to Monitor Timeout

| Command                 | Purpose                              |
|-------------------------|--------------------------------------|
| show running-config oam | Displays the timeout configurations. |